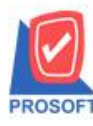

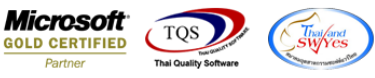

## ระบบ Purchase Order

ระบบ POหน้าจอใบขอซื้อ ฟอร์ม STD หน้าจอใบขอซื้อ ขอRFC เพิ่ม Column Job รายตัวสินค้าที่ F11 ให้ลูกค้า Design เอง

1. ระบบ Purchase Order > PO Data Entry > ใบขอซื้อ

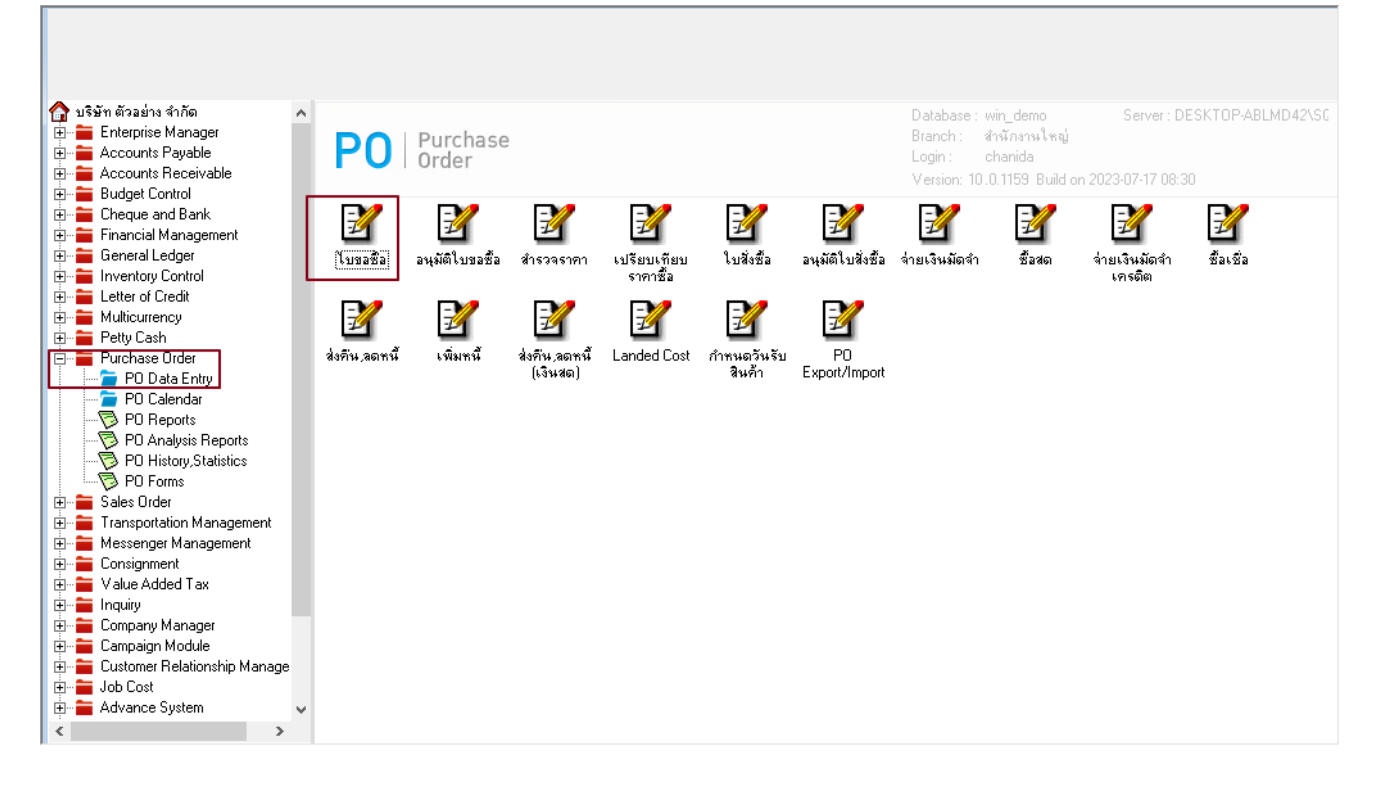

## 2. เลือกเอกสารที่ต้องการ design เลือก คอลัมน์ Jobname: แสดงชื่อ job

| DEMU                       | 21                        |                                     |                             |                                        |                                                |                          |                    |                                                                                                    |                                              |              |                  |                                          |   |  |  |
|----------------------------|---------------------------|-------------------------------------|-----------------------------|----------------------------------------|------------------------------------------------|--------------------------|--------------------|----------------------------------------------------------------------------------------------------|----------------------------------------------|--------------|------------------|------------------------------------------|---|--|--|
| รหัสผู้ขาย                 | VEN-0                     | 0001                                |                             | ใบข                                    | อซื้อ                                          |                          | เลือ               | n Column                                                                                                 |                                              | iabdt iabnam | ena : l          |                                          | • |  |  |
| ์<br>ชื่อผู้งาย<br>ที่อยู่ | kobay<br>No. 14<br>bangsa | 41 ,M. 17 ,Soi 3<br>otong bangsaoto | ,Teparak Ro<br>ng samutpral | เลขที่เอกส<br>วันที่เอกส<br>วันที่กำหง | F Ban<br><sup>3</sup> จัดว<br><sup>3</sup> ชอบ | d head<br>na Cent<br>Non | ler<br>er<br>e     | Spocagoranne : I<br>Spocagoranne : I<br>Spocagora : I<br>Spocagora : I<br>Spocagora : I<br>Spocagora : I |                                              |              |                  |                                          |   |  |  |
| รหัสสินย่                  | เทร.<br>ล้า               |                                     | ู (อานวนวน<br>จำนวน         | เครดด<br>หน่วย                         | Styl<br>กว้า<br>สูง                            | e Edit                   | 100 ×<br>100 Y     | 🥱 netamnt : จำน<br>S podt_gooddise<br>/ 10                                                               | วนเงินทั้งสิ้น<br>cformula : ส่วง<br>สิ Text | +ao          | สพัน             |                                          |   |  |  |
| 01ME0005                   | 01ME0005                  |                                     |                             | 1.00                                   | เส่น                                           |                          | OK <b>Q+</b> Close |                                                                                                    |                                              |              | <br>ຫັວລຍ່າ:<br> | ง Example<br>พื้นหลังโปร่งใส (Transparer |   |  |  |

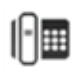

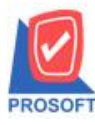

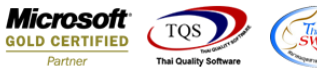

## 3. ออกจากโหมด Design แล้วเลือกเมนู Tool Save as Report

| d, | - [ใบขอซื้อ                                                                  | ]               |     |       |                    |              |        |           |     |       |        |        |          |        |      |     |      |       |        |       |   |            |   |
|----|------------------------------------------------------------------------------|-----------------|-----|-------|--------------------|--------------|--------|-----------|-----|-------|--------|--------|----------|--------|------|-----|------|-------|--------|-------|---|------------|---|
|    | Report                                                                       | Tool            | Vie | w \   | Wind               | ow           | Help   |           |     |       |        |        |          |        |      |     |      |       |        |       | _ |            |   |
|    | 🗟 🙆 ا                                                                        | 6               | Y   | 2     | 1                  | ×            | 8      | <b>₽</b>  | 1   |       | 4      | №      | <b>\</b> | \$\$   | 5    | 2 8 |      | ×     | Resize | 100%  | - | Zoom: 100% | - |
|    |                                                                              |                 |     |       |                    |              |        |           |     |       |        |        |          |        |      |     |      |       |        |       |   |            |   |
|    | DEMO                                                                         |                 |     |       |                    |              |        |           |     |       |        |        |          |        |      |     |      |       |        |       |   | หน้า เ /   | I |
|    | บริษัท ตัวอย่าง จำกัด สำนักงานใหญ่                                           |                 |     |       |                    |              |        |           |     |       |        |        |          |        |      |     |      |       |        |       |   |            |   |
|    | 2571/1 ถนนรามคำแหง แขวงหัวหมาก เขตบางกะปี กรุงเทพมหานคร 10240                |                 |     |       |                    |              |        |           |     |       |        |        |          |        |      |     |      |       |        |       |   |            |   |
|    | โทร. 0-2739-5900 โทรสาร 0-2739-5940 เลขประจำตัวผู้เสียภาษีอากร 1234567890123 |                 |     |       |                    |              |        |           |     |       |        |        |          |        |      |     |      |       |        |       |   |            |   |
|    | ใบขอซื้อ                                                                     |                 |     |       |                    |              |        |           |     |       |        |        |          |        |      |     |      |       |        |       |   |            |   |
|    | รหัสผู้ขา                                                                    | El              | VEN | N-000 | 01                 |              |        |           |     |       |        |        |          |        |      |     |      |       |        |       |   |            |   |
|    | ชื่อผู้ขาย                                                                   |                 | kob | bay   |                    |              |        |           |     |       |        |        |          | ลงที่เ | อกสา | 5   | POR  | 607-0 | 00001  |       |   |            |   |
|    | ที่อยู่                                                                      |                 |     | Sav   | /e Rep             | oort         |        |           |     |       |        |        |          |        |      |     |      |       | ×      | :     |   |            |   |
|    |                                                                              |                 | Ł   | Path  |                    |              |        |           |     |       |        |        |          |        |      |     |      |       |        |       |   |            |   |
|    |                                                                              |                 | ĩ   | D:M   | <sup>o</sup> rogra | m File       | s (x86 | )\Prosoft | WIN | Speed | \User_ | report | \        |        |      |     |      |       | 2      |       | ĩ | ครงการ A   | J |
|    | รห้                                                                          | <b>์สสิน</b> ค้ | 'n  |       | my_rej             | port.pl      | ы      | 1         |     |       |        |        |          |        |      | _   | <br> |       |        | าวนลด |   | จำนวนเงิน  | ] |
|    | 01ME00                                                                       | 05              |     | P# 1  | report.            | pbl          |        | Т         |     |       |        |        |          |        |      |     |      |       |        |       |   | 750.00     | 5 |
|    |                                                                              |                 |     |       |                    |              |        |           |     |       |        |        |          |        |      |     |      |       |        |       |   |            |   |
|    |                                                                              |                 |     |       |                    |              |        |           |     |       |        |        |          |        |      |     |      |       |        |       |   |            |   |
|    |                                                                              |                 |     |       |                    |              |        |           |     |       |        |        |          |        |      |     |      |       |        |       |   |            |   |
|    |                                                                              |                 |     |       |                    |              |        |           |     |       |        |        |          |        |      |     |      |       |        |       |   |            |   |
|    |                                                                              |                 |     |       |                    |              |        |           |     |       |        |        |          |        |      |     |      |       |        |       |   |            |   |
|    |                                                                              |                 |     |       |                    |              |        |           |     |       |        |        |          |        |      |     |      |       |        |       |   |            |   |
|    |                                                                              |                 |     | Creat | te Nev             | v Libr       | ary    |           |     |       |        | Rep    | port na  | me     |      |     |      |       |        |       |   |            |   |
|    |                                                                              |                 |     | Fath  |                    |              |        |           |     |       | _      |        |          |        |      |     |      |       |        |       |   |            |   |
|    |                                                                              |                 |     | Nam   | •                  |              |        |           |     |       | Ħ      | ŧ      |          | 2      |      |     |      |       |        |       |   |            |   |
|    |                                                                              | 3               |     | Ок    |                    | <b>ļ+</b> c₀ | se     |           |     |       |        |        |          |        |      |     |      |       |        |       |   |            |   |

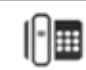